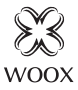

# Smart Water Leak Sensor

Ouick Start Guide (EN) Verkorte handleiding (NL) Kurzanleitung (DE) Guía de inicio rápido (ES) Guide de démarrage rapide (FR) Guida rapida (IT) Guia de iniciação rápida (PT) Hurtigstartsquide (DK) Snabbstartsquide (SE) Pikaopas (FI) Krótki przewodnik (PL) Rvchlá příručka (CZ) Príručka pre rýchly štart (SK) Gyors útmutató (HU) Ghid rapid (RO)

# R7050

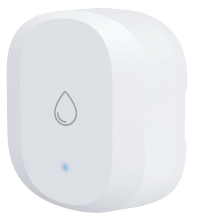

## English

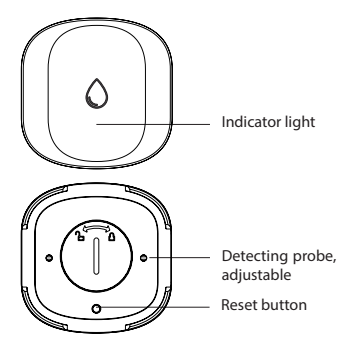

## Specification

Battery: CR2032 x 1 (included) Waterproof: IP67 Dimension: 62x62x21mm Wireless connection: Zigbee 3.0 Connection distance: indoor 10-30m Frequency: 2.4-2.483GHz Working temperature: -10 °C - 50 °C Working humidity: 0-100%RH, no condensation

# English

#### Introduction

The water leak sensor detects leaking and send real-time alert to your smartphone. It also can trigger other Woox smart products by creating scenarios in Woox home app.

#### **Requirement to use**

- 1. Woox home app
- 2. Woox zigbee gateway (not included)

# Set up the water leak sensor with Woox home app

1. Download and install the app "WOOX Home" from Apple App Store or Google Play Store on your mobile device.

2. Launch the app "WOOX Home".

3. Create a new account or log in to your existing account.

4. Tap "+" to add the device.

5. Select the applicable product type from the list of products.

6. Select a Zigbee Gateway.

7. Ensure the indicator light is quick flashing. If the indicator light isn't flashing: press and hold the reset button for 5 seconds until the indicator light starts to quick flashing.

 Press confirm button in the Woox home app.
The app will now search for the device and register is to your account.

10. Enter the device name.

#### TIPS

**1.** Take out the insulation sheet from battery compartment of the water leak sensor before connecting to gateway.

2. Effective range testing: short press the reset buton of wate after connected to gateway. If the indicator light is flashing, it means that the water leak sensor communicate effectively with the Zigbee gateway.

3. The detecting probe height is adjustable from 0.5mm to 5mm, the default detecting height is 0.5mm.

#### Support

If you need further help or have comments or suggestions please visit www.wooxhome.com

## Nederlands

#### Introductie

De waterleksensor detecteert lekken en stuurt realtime waarschuwingen naar uw smartphone. Het kan ook andere slimme Woox-producten activeren door scenario's te maken in de Woox Home-app.

#### Vereiste om te gebruiken

- 1. Woox-thuisapp
- 2. Woox zigbee gateway (niet inbegrepen)

#### Stel de waterleksensor in met de Woox home-app

1. Download en installeer de app "WOOX Home" uit de Apple App Store of Google Play Store op uw mobiele apparaat.

2. Start de app "WOOX Home".

3. Maak een nieuw account aan of log in op uw bestaande account.

4. Tik op "+" om het apparaat toe te voegen.

5. Selecteer het toepasselijke producttype in de lijst met producten.

6. Selecteer een Zigbee Gateway.

7. Zorg ervoor dat het indicatielampje snel knippert. Als het indicatielampje niet knippert: houd de resetknop 5 seconden ingedrukt totdat het indicatielampje snel begint te knipperen.

# Nederlands

8. Druk op de bevestigingstoets in de Woox home-app.

9. De app zoekt nu naar het apparaat en registreert zich bij uw account.

10. Voer de apparaatnaam in.

#### TIPS

 Haal het isolatievel van de batterij compartiment van de waterleksensor voordat u verbinding maakt met de gateway.
Effectief bereik testen: druk kort op de resetknop van wate na verbinding met gateway. Als het indicatielampje knippert, betekent dit dat de waterleksensor effectief communiceert met de Zigbee gateway.
De hoogte van de detectiesonde is instelbaar van 0,5 mm tot 5 mm, de standaard detectiehoogte is 0,5 mm.

#### Ondersteuning

Als u meer hulp nodig heeft of opmerkingen of suggesties heeft, bezoek dan www.wooxhome.com

## Deutsch

#### Einführung

Der Wasserlecksensor erkennt Leckagen und sendet einen Echtzeitalarm an Ihr Smartphone. Es kann auch andere Woox-Smart-Produkte auslösen, indem Szenarien in der Woox-Home-App erstellt werden.

#### Voraussetzung zur Verwendung

- 1. Woox Home App
- 2. Woox ZigBee Gateway (nicht enthalten)

#### Richten Sie den Wasserlecksensor mit der Woox Home App ein

1. Laden Sie die App "WOOX Home" aus dem Apple App Store oder Google Play Store auf Ihr Mobilgerät herunter und installieren Sie sie.

2. Starten Sie die App "WOOX Home".

3. Erstellen Sie ein neues Konto oder melden Sie sich bei Ihrem vorhandenen Konto an.

4. Tippen Sie auf "+", um das Gerät hinzuzufügen.

5. Wählen Sie den entsprechenden Produkttyp aus der Produktliste aus.

6. Wählen Sie ein ZigBee-Gateway aus.

7. Stellen Sie sicher, dass die Anzeigelampe schnell blinkt. Wenn die Anzeigelampe nicht blinkt: Halten Sie die Reset-Taste 5 Sekunden lang gedrückt, bis die Anzeigelampe schnell zu blinken beginnt.

## Deutsch

8. Drücken Sie die Bestätigungstaste in der Woox Home App.

9. Die App sucht nun nach dem Gerät und registriert sich in Ihrem Konto.

10. Geben Sie den Gerätenamen ein.

#### TIPPS

1. Nehmen Sie die Isolierfolie aus der Batterie Fach des Wasserlecksensors vor dem Anschließen an das Gateway.

 2. Effektive Reichweitentests: Drücken Sie kurz die Reset-Taste von wate, nachdem Sie eine Verbindung zum Gateway hergestellt haben.
Wenn die Anzeigelampe blinkt, bedeutet dies, dass der Wasserlecksensor effektiv mit dem ZigBee-Gateway kommuniziert.
3. Die Höhe der Erkennungssonde ist von 0,5 mm bis 5 mm einstellbar. Die

Standarderkennungshöhe beträgt 0,5 mm.

#### Unterstützung

Wenn Sie weitere Hilfe benötigen oder Kommentare oder Vorschläge haben, besuchen Sie bitte www.wooxhome.com

# Espanol

El sensor de fugas de agua detecta fugas y envía alertas en tiempo real a su teléfono inteligente. También puede activar otros productos inteligentes de Woox al crear escenarios en la aplicación de inicio de Woox.

#### Requisito de uso

1. Aplicación para el hogar Woox

2. Woox zigbee gateway (no incluido)

# Configure el sensor de fugas de agua con la aplicación para el hogar Woox

1. Descargue e instale la aplicación "WOOX Home" de Apple App Store o Google Play Store en su dispositivo móvil.

2. Inicie la aplicación "WOOX Home".

3. Cree una nueva cuenta o inicie sesión en su cuenta existente.

4. Toque "+" para agregar el dispositivo.

5. Seleccione el tipo de producto aplicable de la lista de productos.

6. Seleccione una puerta de enlace Zigbee.

7. Asegúrese de que la luz indicadora parpadee rápidamente. Si la luz indicadora no parpadea: mantenga presionado el botón de reinicio durante 5 segundos hasta que la luz indicadora comience a parpadear rápidamente.

## Espanol

8. Presione el botón de confirmación en la aplicación de inicio de Woox.

9. La aplicación ahora buscará el dispositivo y se registrará en su cuenta.

10. Ingrese el nombre del dispositivo.

#### CONSEJOS

 Retire la lámina de aislamiento de la batería compartimento del sensor de fugas de agua antes de conectar a la puerta de enlace.
Prueba de rango efectiva: presione brevemente el botón de reinicio de wate después de conectarse a la puerta de enlace. Si la luz indicadora parpadea, significa que el sensor de fuga de agua se comunica efectivamente con la puerta de enlace Zigbee.
La altura de la sonda de detección es ajustable de 0,5 mm a 5 mm, la altura de detección predeterminada es de 0,5 mm.

#### Ароуо

Si necesita más ayuda o tiene comentarios o sugerencias, visite www.wooxhome.com

## francais introduction

Le capteur de fuite d'eau détecte les fuites et envoie une alerte en temps réel à votre smartphone. Il peut également déclencher d'autres produits intelligents Woox en créant des scénarios dans l'application domestique Woox. **Obligation d'utiliser** 

1. Application domestique Woox

2. Passerelle Woox zigbee (non incluse)

#### Configurer le capteur de fuite d'eau avec l'application Woox Home

1. Téléchargez et installez l'application "WOOX Home" depuis l'App Store d'Apple ou Google Play Store sur votre appareil mobile.

- 2. Lancez l'application "WOOX Home".
- 3. Créez un nouveau compte ou connectez-vous à votre compte existant.
- 4. Appuyez sur "+" pour ajouter l'appareil.

5. Sélectionnez le type de produit applicable dans la liste des produits.

6. Sélectionnez une passerelle Zigbee.

7. Assurez-vous que le voyant lumineux clignote rapidement. Si le voyant lumineux ne clignote pas: maintenez enfoncé le bouton de réinitialisation pendant 5 secondes jusqu'à ce que le voyant lumineux commence à clignoter rapidement.

## francais

8. Appuyez sur le bouton de confirmation dans l'application domestique Woox.

9. L'application va maintenant rechercher l'appareil et s'inscrire sur votre compte.

10. Saisissez le nom du périphérique.

#### CONSEILS

1. Retirez la feuille d'isolation de la batterie compartiment du capteur de fuite d'eau avant la connexion à la passerelle.

2. Test de portée efficace: appuyez brièvement sur le bouton de réinitialisation de l'eau après la connexion à la passerelle. Si le voyant clignote, cela signifie que le capteur de fuite d'eau communique efficacement avec la passerelle Zigbee.

3. La hauteur de la sonde de détection est réglable de 0,5 mm à 5 mm, la hauteur de détection par défaut est de 0,5 mm.

#### Soutien

Si vous avez besoin d'aide supplémentaire ou si vous avez des commentaires ou des suggestions, veuillez visiter www.wooxhome.com

## Italiano introduzione

Il sensore di perdite d'acqua rileva perdite e invia avvisi in tempo reale allo smartphone. Può anche attivare altri prodotti intelligenti Woox creando scenari nell'app Woox home.

#### Requisito da utilizzare

- 1. App Woox per la casa
- 2. Woox zigbee gateway (non incluso)

#### Imposta il sensore di perdite d'acqua con l'app Woox home

1. Scarica e installa l'app "WOOX Home" dall'Apple App Store o Google Play Store sul tuo dispositivo mobile.

2. Avviare l'app "WOOX Home".

3. Crea un nuovo account o accedi al tuo account esistente.

4. Toccare "+" per aggiungere il dispositivo.

5. Selezionare il tipo di prodotto applicabile dall'elenco dei prodotti.

6. Selezionare un gateway Zigbee.

7. Assicurarsi che la spia lampeggi rapidamente. Se la spia non lampeggia: tenere premuto il pulsante di ripristino per 5 secondi fino a quando la spia inizia a lampeggiare rapidamente.

## Italiano

8. Premere il pulsante di conferma nell'app home Woox.

9. L'app ora cercherà il dispositivo e registrerà il tuo account.

10. Immettere il nome del dispositivo.

#### SUGGERIMENTI

1. Estrarre il foglio isolante dalla batteria compartimento del sensore di perdite d'acqua prima di collegarlo al gateway.

2. Test di portata efficace: premere brevemente il pulsante di ripristino di wate dopo aver effettuato il collegamento al gateway. Se la spia lampeggia, significa che il sensore di perdite d'acqua comunica efficacemente con il gateway Zigbee.

3. L'altezza della sonda di rilevamento è regolabile da 0,5 mm a 5 mm, l'altezza di rilevamento predefinita è 0,5 mm.

#### Supporto

Se hai bisogno di ulteriore aiuto o hai commenti o suggerimenti, visita www.wooxhome.com

## Português

#### Introdução

O sensor de vazamento de água detecta vazamentos e envia alertas em tempo real para o seu smartphone. Ele também pode acionar outros produtos inteligentes Woox, criando cenários no aplicativo doméstico Woox.

#### Exigência de uso

1. Aplicativo para casa Woox

2. Gateway Woox ZigBee (não incluído)

#### Configure o sensor de vazamento de água com o aplicativo Woox home

1. Baixe e instale o aplicativo "WOOX Home" da Apple App Store ou Google Play Store no seu dispositivo móvel.

2. Inicie o aplicativo "WOOX Home".

3. Crie uma nova conta ou faça login na sua conta existente.

 4. Toque em "+" para adicionar o dispositivo.
5. Selecione o tipo de produto aplicável na lista de produtos.

6. Selecione um gateway Zigbee.

7. Verifique se a luz indicadora está piscando rapidamente. Se a luz indicadora não estiver piscando: mantenha pressionado o botão de reset por 5 segundos até que a luz indicadora comece a piscar rapidamente.

## Português

8. Pressione o botão confirmar no aplicativo doméstico Woox.

9. O aplicativo agora pesquisará o dispositivo e o registro será feito na sua conta.

10. Digite o nome do dispositivo.

#### DICAS

 Retire a folha de isolamento da bateria compartimento do sensor de vazamento de água antes de conectar ao gateway.

 2. Teste efetivo da faixa: pressione rapidamente o botão de reset da wate depois de conectado ao gateway. Se a luz indicadora estiver piscando, significa que o sensor de vazamento de água se comunica efetivamente com o gateway Zigbee.
3. A altura da sonda de detecção é ajustável de 0,5 mm a 5 mm, a altura de detecção padrão é de 0,5 mm.

#### Apoio, suporte

Se precisar de mais ajuda ou tiver comentários ou sugestões, visite www.wooxhome.com

## Dansk

#### Introduktion

Vandlækksensoren registrerer lækker og sender en alarm i realtid til din smartphone. Det kan også udløse andre Woox-smarte produkter ved at oprette scenarier i Woox hjemme-app.

#### Krav til brug

- 1. Woox hjemme-app
- 2. Woox zigbee-gateway (ikke inkluderet)

#### Sæt vand lækagesensor med Woox hjemme app

1. Download og installer appen "WOOX Home" fra Apple App Store eller Google Play Store på din mobile enhed.

2. Start appen "WOOX Home".

3. Opret en ny konto eller log ind på din eksisterende konto.

4. Tryk på "+" for at tilføje enheden.

5. Vælg den relevante produkttype på listen over produkter.

6. Vælg en Zigbee Gateway.

7. Sørg for, at indikatorlampen blinker hurtigt. Hvis indikatorlampen ikke blinker: tryk på nulstillingsknappen og hold den nede i 5 sekunder, indtil indikatorlampen begynder at blinke hurtigt. 16 8. Tryk på bekræftelsesknappen i Woox hjemmeapp.

9. Appen vil nu søge efter enheden og registrere er til din konto.

10. Indtast enhedsnavnet.

#### TIPS

1. Tag isoleringspladen ud af batteriet rum i vand lækagesensoren inden tilslutning til gateway.

2. Effektiv rækkevidde-test: tryk kort på nulstilling af butat efter tilslutning til gateway. Hvis indikatorlampen blinker, betyder det, at vand lækagesensoren kommunikerer effektivt med Zigbee-gateway.

3. Detekteringssonden er justerbar fra 0,5 til 5 mm, standarddetektionshøjden er 0,5 mm.

#### Support

Hvis du har brug for yderligere hjælp eller har kommentarer eller forslag, kan du besøge www.wooxhome.com

## Svenska

#### Introduktion

Vattenläckessensorn upptäcker läckande och skickar i realtid varning till din smartphone. Det kan också utlösa andra Woox smarta produkter genom att skapa scenarier i Woox hemmaprogram.

## Krav på användning

- 1. Woox hem-app
- 2. Woox zigbee-gateway (ingår inte)

#### Ställ in vattenläckessensorn med Woox hemapp

1. Ladda ner och installera appen "WOOX Home" från Apple App Store eller Google Play Store på din mobila enhet.

2. Starta appen "WOOX Home".

3. Skapa ett nytt konto eller logga in på ditt befintliga konto.

4. Tryck på "+" för att lägga till enheten.

5. Välj tillämplig produkttyp i listan över produkter.

6. Välj en Zigbee Gateway.

7. Se till att indikatorlampan snabbt blinkar. Om indikatorlampan inte blinkar: håll ner återställningsknappen i 5 sekunder tills indikatorlampan börjar blinka snabbt.

## Svenska

8. Tryck på bekräfta-knappen i Woox hem-app.

9. Appen söker nu efter enheten och registreras till ditt konto.

10. Ange enhetsnamnet.

#### TIPS

1. Ta ut isoleringsarket från batteriet

facket för vattenläckarsensorn innan du ansluter till gateway.

2. Effektiv områdestestning: tryck kort på reset buton för vattnet efter anslutning till gateway. Om indikatorlampan blinkar betyder det att vattenläckessensorn kommunicerar effektivt med Zigbee-gatewayen.

3. Detekteringssondens höjd är justerbar från 0,5 mm till 5 mm, standarddetektionshöjden är 0,5 mm.

#### Stöd

Om du behöver ytterligare hjälp eller har kommentarer eller förslag, besök www.wooxhome.com

#### Suomi esittelv

Vesivuotoanturi havaitsee vuotamisen ja lähettää reaaliaikaisen hälytyksen älypuhelimeesi. Se voi myös laukaista muita Woox-älykkäitä tuotteita luomalla skenaarioita Woox-kotisovellukseen.

#### Vaatimus käyttää

- 1. Wooxin kotisovellus
- 2. Woox zigbee -yhdyskäytävä (ei mukana)

#### Asenna vesivuotoanturi Wooxin kotisovelluksella

1. Lataa ja asenna "WOOX Home" -sovellus Apple App Storesta tai Google Play Kaupasta mobiililaitteellesi.

2. Käynnistä sovellus "WOOX Home".

3. Luo uusi tili tai kirjaudu sisään nykyiselle tilillesi.

4. Napauta "+" lisätäksesi laitteen.

5. Valitse soveltuva tuotetyyppi tuoteluettelosta.

6. Valitse Zigbee-yhdyskäytävä.

7. Varmista, että merkkivalo vilkkuu nopeasti. Jos merkkivalo ei vilku: Pidä nollauspainiketta painettuna viiden sekunnin ajan, kunnes merkkivalo alkaa vilkkua nopeasti. 8. Paina vahvistuspainiketta Woox-

kotisovelluksessa.

Sovellus etsii nyt laitetta ja rekisteröi tiliisi.
Kirjoita laitteen nimi.

#### TIPS

1. Poista eristyslevy akusta

vesivuotoanturin osasto ennen yhdistämistä yhdyskäytävään.

 2. Tehokas aluetestaus: paina lyhyesti veden nollauspainiketta yhdistämisen jälkeen yhdyskäytävään. Jos merkkivalo vilkkuu, se tarkoittaa, että vesivuotoanturi kommunikoi tehokkaasti Zigbee-yhdyskäytävän kanssa.
3. Ilmaisinanturin korkeus on säädettävissä välillä 0,5 mm - 5 mm, oletusilmaisin on 0,5 mm.

#### Tuki

Jos tarvitset lisäapua tai sinulla on kommentteja tai ehdotuksia, käy osoitteessa www.wooxhome.com

## Polski

#### Wprowadzenie

Czujnik wycieku wody wykrywa wyciek i wysyła ostrzeżenie w czasie rzeczywistym do smartfona. Może również wyzwalać inne inteligentne produkty Woox, tworząc scenariusze w aplikacji domowej Woox.

#### Wymóg użycia

- 1. Aplikacja domowa Woox
- 2. Brama Woox Zigbee (brak w zestawie)

#### Skonfiguruj czujnik wycieku wody za pomocą aplikacji domowej Woox

1. Pobierz i zainstaluj aplikację "WOOX Home" ze sklepu Apple App Store lub Google Play Store na urządzenie mobilne.

2. Uruchom aplikację "WOOX Home".

3. Utwórz nowe konto lub zaloguj się do istniejącego konta.

4. Stuknij "+", aby dodać urządzenie.

5. Wybierz odpowiedni typ produktu z listy produktów.

6. Wybierz bramę Zigbee.

 Upewnij się, że kontrolka szybko miga. Jeśli lampka kontrolna nie miga: naciśnij i przytrzymaj przycisk resetowania przez 5 sekund, aż lampka kontrolna zacznie szybko migać. **8.** Naciśnij przycisk potwierdzenia w aplikacji domowej Woox.

9. Aplikacja wyszuka teraz urządzenie i zarejestruje się na Twoim koncie.

10. Wprowadź nazwę urządzenia.

#### WSKAZÓWKI

1. Wyjmij arkusz izolacyjny z akumulatora komora czujnika wycieku wody przed podłączeniem do bramki.

 Skuteczne testowanie zasięgu: naciśnij krótko przycisk resetowania wate po podłączeniu do bramki. Jeśli lampka kontrolna miga, oznacza to, że czujnik wycieku wody skutecznie komunikuje się z bramką Zigbee.

3. Wysokość sondy wykrywającej jest regulowana w zakresie od 0,5 mm do 5 mm, domyślna wysokość wykrywania wynosi 0,5 mm.

#### Wsparcie

Jeśli potrzebujesz dalszej pomocy lub masz komentarze lub sugestie, odwiedź www.wooxhome.com

Česky

### Úvod

Čidlo úniku vody detekuje únik a odesílá upozornění v reálném čase do smartphonu. Může také spouštět další inteligentní produkty Woox vytvářením scénářů v domácí aplikaci Woox.

#### Požadavek na použití

- 1. Woox domácí aplikace
- 2. Woox Zigbee brána (není součástí balení)

#### Pomocí domácí aplikace Woox nastavte snímač úniku vody

 Stáhněte a nainstalujte aplikaci "WOOX Home" z Apple App Store nebo Google Play Store do svého mobilního zařízení.

- 2. Spusťte aplikaci "WOOX Home".
- Vytvořte nový účet nebo se přihlaste ke svému stávajícímu účtu.
- 4. Klepnutím na "+" přidejte zařízení.
- 5. Ze seznamu produktů vyberte příslušný typ produktu.
- 6. Vyberte bránu Zigbee.
- Ujistěte se, že kontrolka rychle bliká. Pokud kontrolka nebliká: stiskněte a držte resetovací tlačítko po dobu 5 sekund, dokud kontrolka nezačne rychle blikat.

Česky

8. V domácí aplikaci Woox stiskněte tlačítko potvrzení.

 Aplikace nyní vyhledá zařízení a zaregistruje se na váš účet.

10. Zadejte název zařízení.

#### TIPY

1. Vyjměte izolační fólii z baterie

před připojením k bráně.

 2. Efektivní testování dosahu: po připojení k bráně krátce stiskněte resetovací tlačítko wate. Pokud kontrolka bliká, znamená to, že čidlo úniku vody účinně komunikuje s bránou Zigbee.

3. Výška detekční sondy je nastavitelná od 0,5 mm do 5 mm, výchozí detekční výška je 0,5 mm.

#### Podpěra, podpora

Pokud potřebujete další pomoc nebo máte připomínky nebo návrhy, navštivte prosím www.wooxhome.com

# slovenský

#### Uvod

Senzor uhajania vode zazna puščanje in pošlje opozorilo v realnem času na vaš pametni telefon. Prav tako lahko sproži druge pametne izdelke Woox z ustvarianiem scenarijev v domači aplikaciii Woox.

#### Zahteva za uporabo

- 1. Domača aplikacija Woox
- 2. prehod Woox zigbee (ni vključen)

#### Nastavite senzor puščanja vode z domačo aplikacijo Woox

1. Prenesite in namestite aplikacijo "WOOX Home" iz Apple App Store ali Google Play Store na svojo mobilno napravo.

2. Zaženite aplikacijo "WOOX Home".

Ustvarite nov račun ali se prijavite v obstoječi račun.

Tapnite "+", da dodate napravo.

5. Na seznamu izdelkov izberite ustrezno vrsto izdelka

Izberite prehod Zigbee.

7. Prepričajte se, da indikatorska lučka hitro utripa. Če indikator ne utripa: držite gumb za ponastavitev 5 sekund, dokler indikator ne začne hitro utripati. 26

# slovenský

8. Pritisnite gumb za potrditev v domači aplikaciji Woox.

9. Aplikacija bo zdaj iskala napravo in se registrirala na vaš račun.

10. Vnesite ime naprave.

#### NASVETI

 Iz akumulatorja vzemite izolacijski list predel senzorja puščanja vode pred priključitvijo na prehod.

 Učinkovito preizkušanje območja: s pritiskom na gumb za ponastavitev vode po povezavi s prehodom. Če lučka utripa, to pomeni, da senzor uhajanja vode učinkovito komunicira z prehodom Zigbee.

3. Višina sonde za zaznavanje je nastavljiva od 0,5 mm do 5 mm, privzeta višina zaznavanja je 0,5 mm.

#### Podpora

Če potrebujete dodatno pomoč ali imate pripombe ali predloge, obiščite www.wooxhome.com

#### magyar Bevezetés

A vízszivárgás-érzékelő észleli a szivárgást, és valós ideiű riasztást küld az okostelefoniára. A Woox otthoni alkalmazásában forgatókönyvek létrehozásával elindíthat más Woox okos termékeket is

#### Használat követelménve

1 Woox otthoni alkalmazás

2. Woox zigbee átjáró (nem tartozék)

#### Állítsa be a vízszivárgás-érzékelőt a Woox otthoni alkalmazásával

- 1. Töltse le és telepítse a "WOOX Home" alkalmazást az Apple App Store-ból vagy a Google Play Store-ból mobil eszközére.
- 2 Indítsa el a "WOOX Home" alkalmazást
- 3. Hozzon létre új fiókot, vagy jelentkezzen be a meglévő fiókiába.
- 4. Érintse meg a "+" elemet az eszköz hozzáadásához.

5. Válassza ki a megfelelő terméktípust a termékek listájából.

6. Válasszon egy Zigbee átjárót.

7. Ellenőrizze, hogy a jelzőfény gyorsan villog. Ha a jelzőfény nem villog: nyomia meg és tartsa lenyomva a visszaállítási gombot 5 másodpercig, amíg a jelzőfény gyorsan villogni nem kezd

8. Nyomja meg a megerősítés gombot a Woox otthoni alkalmazásban.

9. Az alkalmazás most megkeresi az eszközt, és regisztrál a fiókjába.

10. Írja be az eszköz nevét.

#### TIPP

 Vegye ki a szigetelőlapot az akkumulátorból a vízszivárgás-érzékelő rekeszét az átjáróhoz történő csatlakoztatás előtt.

 Hatékony tartományteszt: az átjáróhoz történő csatlakoztatás után röviden nyomja meg a víz visszaállítási gombját. Ha a jelzőfény villog, ez azt jelenti, hogy a vízszivárgásérzékelő hatékonyan kommunikál a Zigbee átjáróval.

 Az érzékelő szonda magassága 0,5 és 5 mm között állítható, az alapértelmezett érzékelési magasság 0,5 mm.

#### Támogatás

Ha további segítségre van szüksége, vagy észrevételei vagy javaslata van, látogasson el a www.wooxhome.com webhelyre

## Română Introducere

Senzorul de scurgere a apei detectează scurgerile și trimite alertă în timp real a smartphone-ului. De asemenea, poate declansa si alte produse inteligente Woox prin crearea de scenarii în aplicatia de acasă Woox.

#### Cerinta de utilizare

1. Aplicatia pentru casă Woox

2. Poarta de intrare în zigbee Woox (nu este inclusă)

#### Configurati senzorul de scurgere a apei cu aplicatia casă Woox

 Descărcati și instalați aplicația "WOOX Home" din Apple App Store sau Google Play Store pe dispozitivul dvs. mobil.

2. Lansati aplicatia "Home WOOX".

3. Creati un cont nou sau conectati-vă la contul dvs. existent.

4. Atingeți "+" pentru a adăuga dispozitivul.

5. Selectati tipul de produs aplicabil din lista de produse.

Selectati un Zigbee Gateway.

7. Asigurati-vă că indicatorul luminează intermitent rapid. Dacă indicatorul nu clipește: apăsati și mentineți apăsat butonul de resetare timp de 5 secunde până când indicatorul începe să clipească rapid. 30

# Română

8. Apăsați butonul de confirmare din aplicația pentru casă Woox.

9. Aplicația va căuta acum dispozitivul și se va înregistra în contul dvs.

10. Introduceți numele dispozitivului.

#### SFATURI

 Scoateți foaia de izolare din baterie compartimentul senzorului de scurgere a apei înainte de conectarea la poartă.

 2. Testarea eficientă a intervalului: apăsați scurt butonul de resetare a apei după conectarea la poartă. Dacă indicatorul luminos clipește, înseamnă că senzorul de scurgere a apei comunică eficient cu poarta de acces Zigbee.
3. Înălțimea sondei de detectare este reglabilă de la 0,5 mm la 5 mm, înălțimea implicită de detectare este de 0,5 mm.

#### A sustine

Dacă aveți nevoie de ajutor suplimentar sau aveți comentarii sau sugestii, vizitați www.wooxhome.com